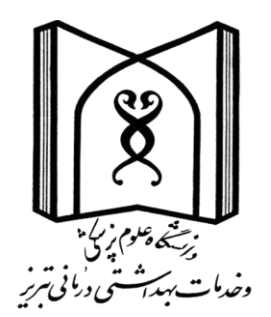

## راهنمای استفاده از پایگاه اطلاعاتی ساینس دایرکت

# **SIENCE DIRECT**

حسین سعیدی حسن کندی

کتابخانه مرکزی دانشگاه علوم پزشکی تبریز

1402

| شناسنامه سند                                                                        |               |
|-------------------------------------------------------------------------------------|---------------|
|                                                                                     |               |
| sciencedirect                                                                       | نام سند       |
|                                                                                     |               |
| حسین سعیدی حسن کندی                                                                 | نگارش         |
| 1402/06/29                                                                          | تاريخ صدور    |
|                                                                                     |               |
| راهنمای آموزشی sciencedirect                                                        | نام کامل فایل |
| معرفی و راهنمای جستجوی منابع اطلاعاتی از قبیل مقالات و کتاب در پایگاه sciencedirect | شرح سند       |
| حسین سعیدی حسن کندی، کتابخانه مرکزی دانشگاه علوم پزشکی تبریز                        | نویسنده/مترجم |

#### محتوى:

ساینس دایرکت بانک اطلاعاتی الکترونیکی در بر گیرنده 4802 مجله و 34662 کتاب در حوزه های مختلف علمی می باشد.

در ساینس دایر کت موضوعات به 4 دسته اصلی شامل Physical Sciences and Engineering, Life در ساینس دایر کت موضوعات به 4 دسته اصلی شامل Sciences , Health Sciences, Social Sciences and Humanities

ساینس دایرکت متعلق به ناشر الزویر می باشد که سابقه فعالیت آن توسط لوئیس الزویر به 1580 باز می گردد.

#### دسترسی:

آدرس سایت ساینس دایرکت <u>www.sciencedirect.com</u> می باشد. در حال حاضر دسترسی دانشگاه به متن کامل مجلات و کتابهای ساینس دایرکت قطع می باشد و امکان دسترسی به متن کامل مجلات منحصر به مجلات open access می باشد. تعداد مجلات رایگان در ساینس دایرکت 2650 مجله می باشد که از این تعداد 600 مجله بصورت کامل قابل دسترسی رایگان می باشد. دانشگاه های علوم پزشکی کشور از نظر میزان دسترسی به مجلات و محتوای بانک های اطلاعاتی اشتراکی تفاوت چندانی باهم ندارند.

### ثبت نام:(register)

ثبت نام در ساینس دایر کت تاثیری در سطح دسترسی شما به محتوای این بانک اطلاعاتی ندارد اما امکاناتی دیگری از جمله search alert، ذخیره جستجو، ایجاد لیستی از مجلات مورد علاقه در اختیار شما قرار می دهد همچنین با یکبار رجیستر در یکی از سه پایگاه اطلاعاتی الزویر که توسط دانشگاه علوم پزشکی مورد اشتراک است (ساینس دایر کت، اسکوپوس و کلینیکال کی) و دریافت یوزر پسورد می توانید از هر سه پایگاه اطلاعاتی استفاده کنید.

| First name            | Family name |
|-----------------------|-------------|
| Email                 |             |
| Enter an email addres | S           |
| Password              |             |
|                       |             |

جستجوى ساده:

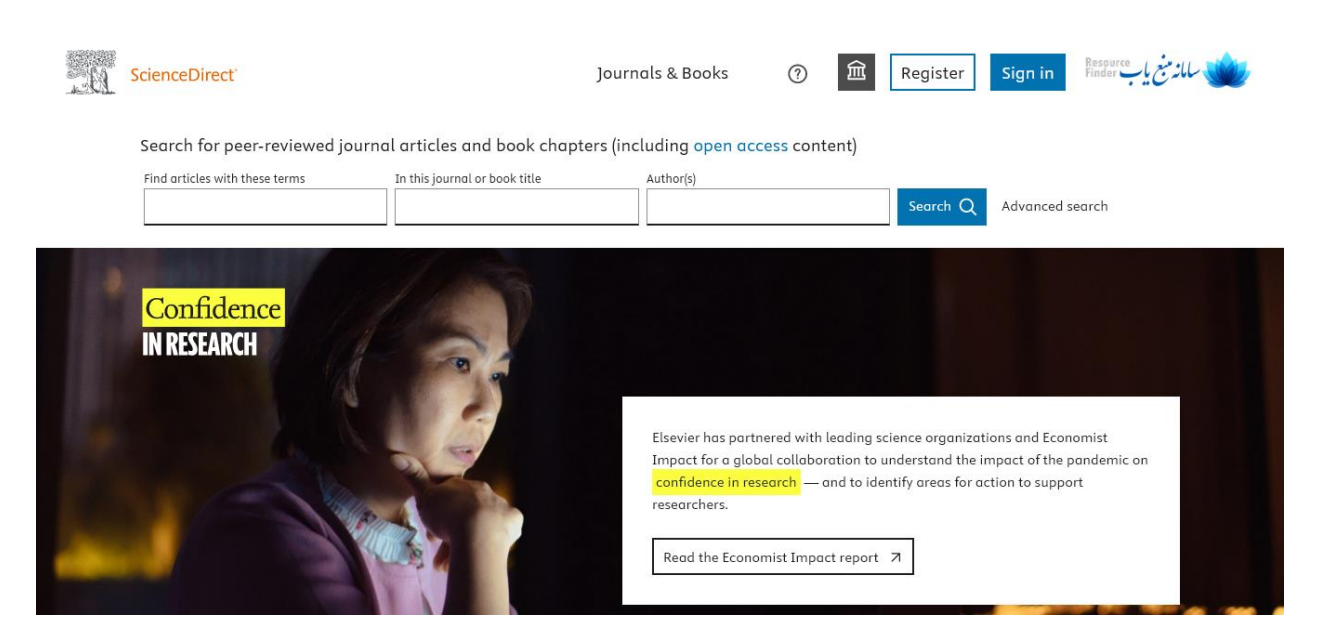

از باکس اول این قسمت می توانید برای جستجوی کلید واژه ای استفاده کنید و برای یک مقاله خاص می توانید باکس های دیگر را مشخص کنید برای پیدا کردن یک مجله خاص و مرور شماره به شماره آن کافیست اسم مجله را در قسمت جورنال نیم وارد نمایید.

### جستجوی پیشرفته یا advanced search:

با انتخاب گزینه advanced search در قسمت راست وارد قسمت جستجوی پیشرفته شوید.

Advanced Search All of the fields are optional. Find articles with these terms Find out more about the new advanced search. In this journal or book title Year(s) Author affiliation Author(s) Title, abstract or keywords Title Volume(s) lssue(s) DOI, ISSN or ISBN Page(s) References Article types Review articles Correspondence Patent reports Research articles Data articles Practice guidelines Product reviews Encyclopedia Discussion Book chapters Editorials Replication studies Conference abstracts Short communications Errata Book reviews Examinations Software publications Case reports Mini reviews Video articles Conference info News Other Search Q

در جستجوی پیشرفته در هر قسمت که می خواهید کلید واژه های خود را وارد کنید فیلد مقاله مشخص شده است مثلا با جستجو در قسمت title, abstract or keyword نتایج جستجو از این سه قسمت بازیابی می شود همچنین با تیک زدن در باکس های پایین می توانید نوع مقاله مورد نظر خود برای بازیابی را مشخص کنید مثلا با تیک بر روی review articles فقط مقالات مروری را برای شما بازیابی خواهد کرد.

برای جستجو در ساینس دایر کت بمانند اغلب پایگاههای اطلاعاتی می توانید از عملگرهای بولین (AND OR) (NOT و کوتیشن quotation ("") برای جستجوی عبارتی و نشانگر کوتاه سازی ستاره (\*) برای جستجوی کلمات با ریشه مشترک استفاده کنید.

#### نتايج:

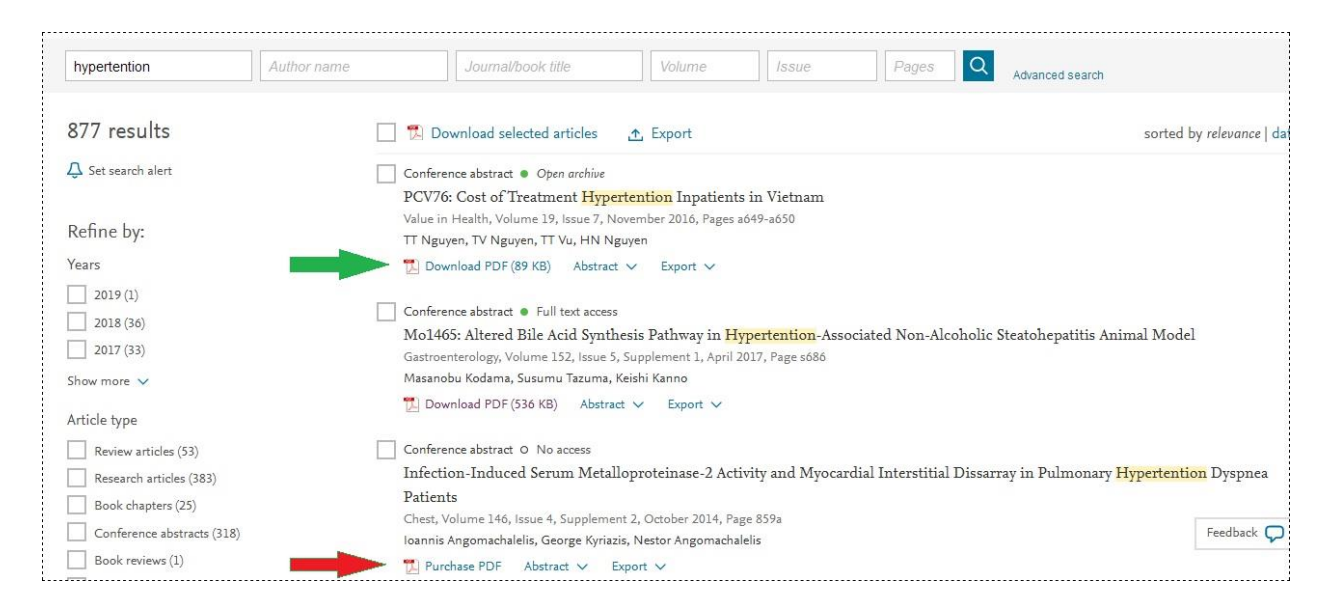

با کلیک بر روی علامت جستجو نتایج شامل مقالات و فصل کتاب بازیابی می شود میزان دسترسی بستگی به اشتراک شخص یا موسسه دارد که در مورد علوم پزشکی تبریز فقط مقالات در حوزه پزشکی و بهداشتی قبل دسترس است.

در سمت چپ صفحه نیز امکاناتی برای محدود کردن نتایج جستجو قرار داده شده است که شامل تاریخ انتشار، نوع مقاله و عنوان مجله می باشد.